## Change the Email Form Success Message

Success Messages can be edited to indicate library closures when a patron submits an email ticket through a form.

1 Dashboard

Errors (0)

Answers -

Spam (0)

Social

Stats -

Status Posts

Ref. Analytics -

LibChat is Online .

LibChat -

Status Mgmt

LibChat: Y

- 1. Log in to the LibApps dashboard
- 2. Under Admin on the orange toolbar, select Queues
- 3. Use the search bar to search for your library and select the Edit icon under Actions

Open Tickets (1) -

Administrative Announcement

Hello Kelly.

| Showing 1 entries) | to 1 of 1 entries (filtered from 10 | 8 total Search:                     | aai training |        |              |             | Previous 1 Next              |      |         |                    |                        |                                     |                                              |                                                  |
|--------------------|-------------------------------------|-------------------------------------|--------------|--------|--------------|-------------|------------------------------|------|---------|--------------------|------------------------|-------------------------------------|----------------------------------------------|--------------------------------------------------|
| ID 🔺               | Name                                | Email Address                       | SMS #        | Social | # Tickets    | Shared      | Actions                      |      |         |                    |                        |                                     |                                              |                                                  |
| 1087               | AAL Training                        | aaltraining@tblc.libans<br>wers.com | 18135796709  |        | 126 <b>Q</b> | 2           | ଅ ≣                          |      |         |                    |                        |                                     |                                              |                                                  |
|                    |                                     |                                     |              | . 1    | General      | User Access | Question Form Email Email Te | mpli | ates No | ates Notifications | ates Notifications SMS | ates Notifications SMS Social Media | ates Notifications SMS Social Media Language | ates Notifications SMS Social Media Language Bac |

4. Under the Question Form tab, open the Headers option toward the bottom of the page

| Cueve Name This is what the queve is called in the system. Name AAL Training Stee | Queue List |
|-----------------------------------------------------------------------------------|------------|
| Tris is what the quoue is called in the system. Name AAL Trainin Steve            |            |
| Name AAL Training Save                                                            |            |
| AAL Training Save                                                                 |            |
|                                                                                   |            |
|                                                                                   |            |

🖨 Admin 👻

Account

Queues

Macros

Views

Widgets Trash Can

LibChat Set-up

Manage Content

0

5. Under General Settings, you can edit the main Success Message

| Manage Queue: AAL Training |                |               |       |                 |               |     |              |              |                     |                                     |
|----------------------------|----------------|---------------|-------|-----------------|---------------|-----|--------------|--------------|---------------------|-------------------------------------|
| General                    | User Access    | Question Form | Email | Email Templates | Notifications | SMS | Social Media | Language     | Back to Queue List  |                                     |
| General S                  | ettings        |               |       |                 |               |     |              |              | ~                   |                                     |
| Linked Fo                  | m              |               |       |                 |               |     |              |              | ~                   |                                     |
| Where is t                 | his form used? |               |       |                 |               |     | Su           | ccess Mes    | sage                |                                     |
|                            |                |               |       |                 |               |     | Sh           | own when a   | a question has bee  | n submitted (255 chars max).        |
|                            |                |               |       |                 |               |     |              | Thank you! \ | We will contact you | when the question is answered. Save |

6. OR set up a schedule to send out a different message depending on the time of day

| (Optional) Show a different message when a question has                                                                 | een successfully submitted during off-hours. Define available hours.                                                                                                    |
|----------------------------------------------------------------------------------------------------|----------------------------------------------------------------------------------------------------|
| Important: Enter hours in a 24 hour format (0-24) in you hours leave all fields below blank (or fill all fields with 0s | local time zone, and only enter whole numbers (i.e. no 9:30, or 20:15 - it can only be 9 and 20). To disable off-<br>To enable off-hours for the whole day, enter 24 - 24 for that day. |
| Monday: You are available from                                                                                          | to                                                                                                    |
| Tuesday: You are available from                                                                                         | to                                                                                                    |
| Wednesday: You are available from                                                                                       | to                                                                                                    |
| Thursday: You are available from                                                                                        | to                                                                                                    |
| Friday: You are available from                                                                                          | to                                                                                                    |
| Saturday: You are available from                                                                                        | to                                                                                                    |
| Sunday: You are available from                                                                                          | to                                                                                                    |
| Off-Hours Success Message                                                                                               |                                                                                                    |
|                                                                                                    | Save                                                                                                    |
|                                                                                                    |                                                                                                    |